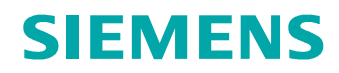

## **Flexibilität**

Editieren / Einstellung / Flexibilität Erzeugen und einbauen einer flexiblen Komponente

Problemstellung:

Erzeugen und einbauen einer flexiblen Komponente

Tipps und Tricks:

Editieren / Einstellung / Flexibilität

Der Weg durch die Menüs:

Erstellen der Komponente (FLEX-1\_FEDER\_UPE.PRT) die später flexibel in der Baugruppe verbaut werden soll.

Einfügen / Spiralförmiges Zug KE / Körper

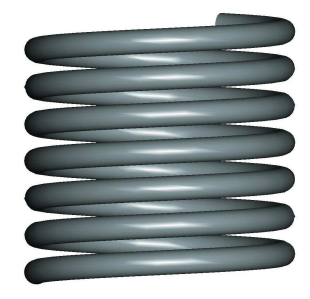

Zur leichteren Handhabung ist es sinnvoll die flexiblen Bemaßungen mit Symbolen zu versehen

## RMT auf Körper

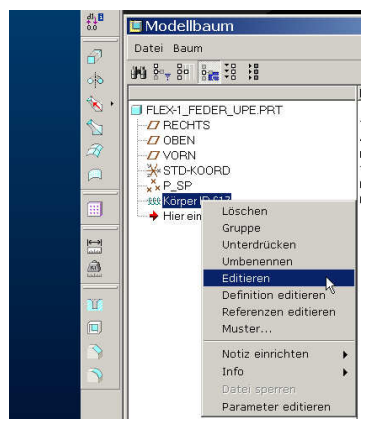

RMT

PTCE H. Pendl Pro/E Tipps und Tricks

## SIEMENS

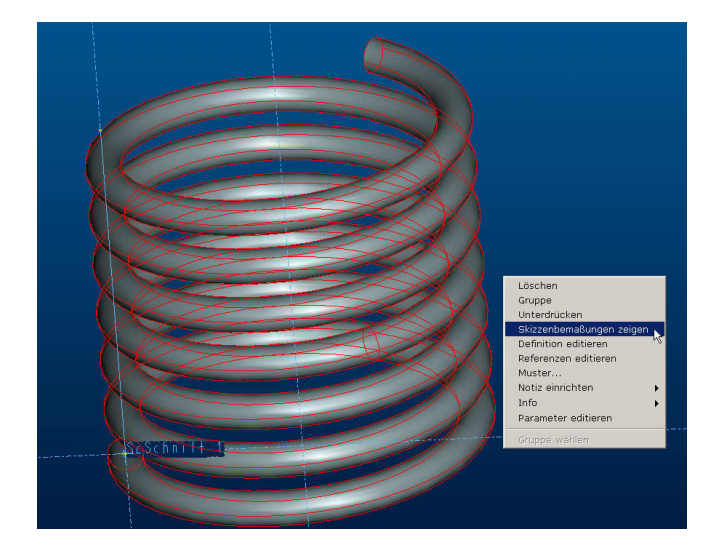

Skizzenbemaßungen zeigen

Auswahl Bemaßung / RMT / Eigenschaften

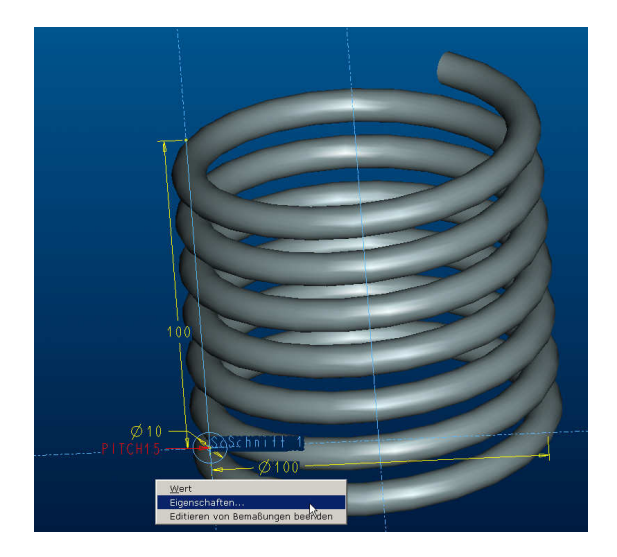

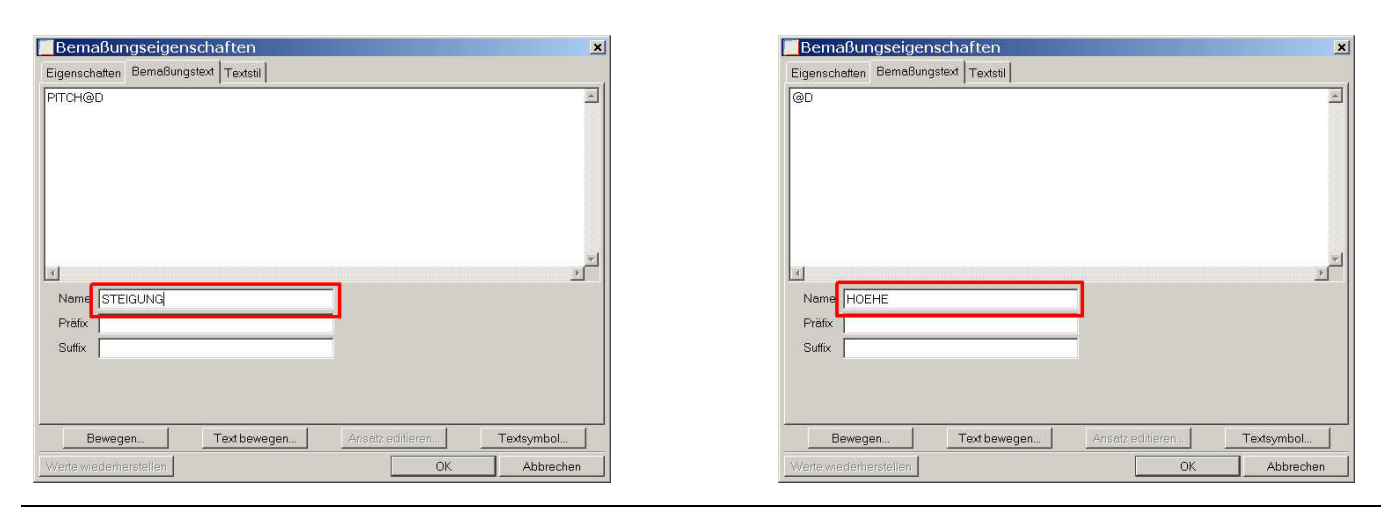

PTCE H. Pendl

Pro/E Tipps und Tricks

Änd. 0: 2007-10-05

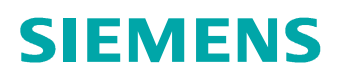

Flexibilität in die Komponente eintragen

Editieren / Einstellung /Flexibilität

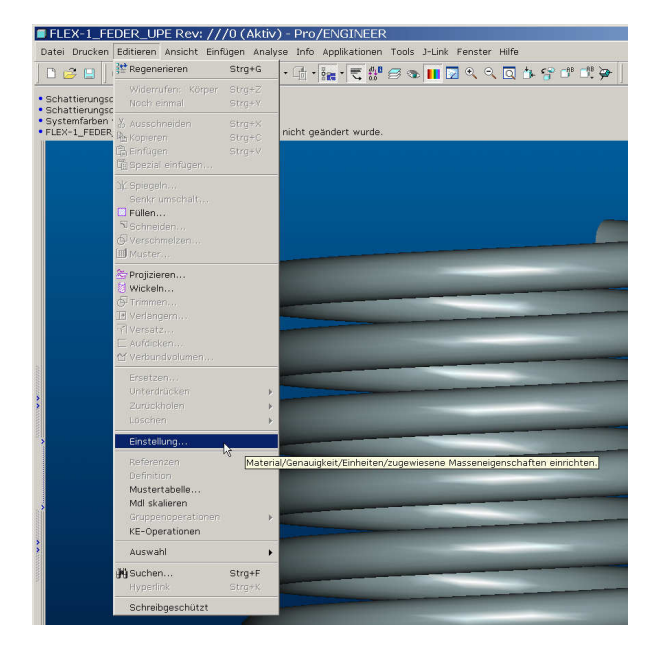

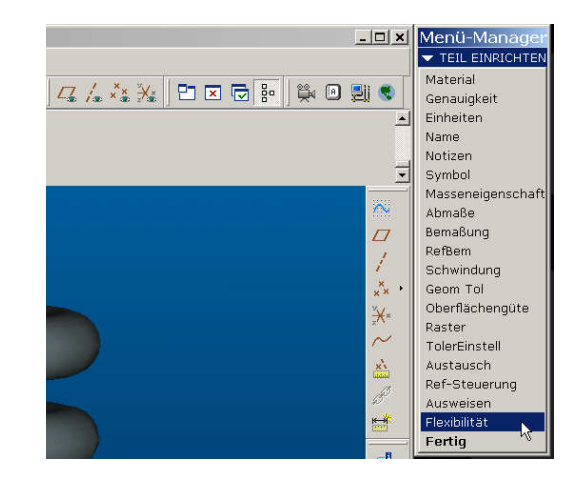

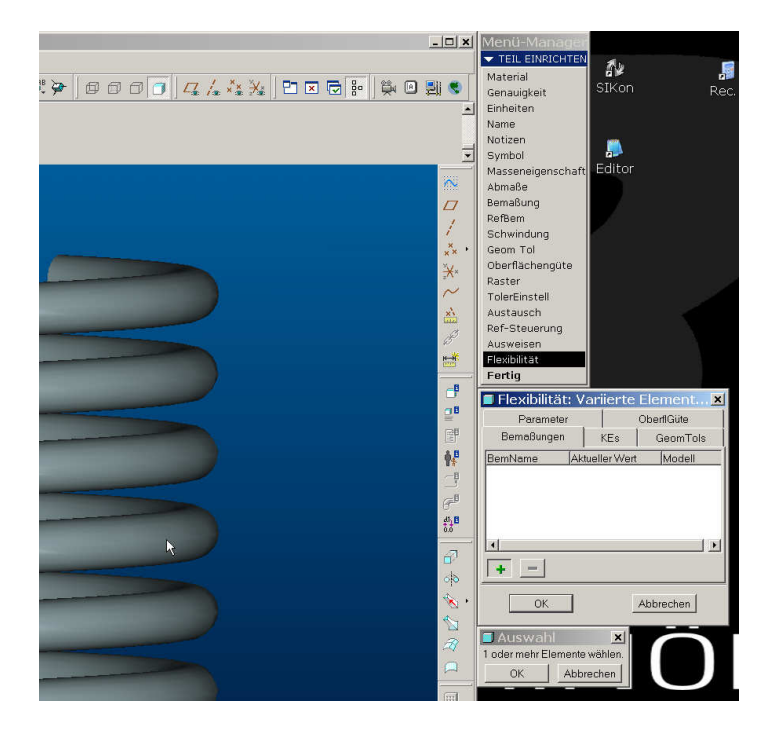

Klick auf KE das flexibel gestellt werden soll

## SIEMENS

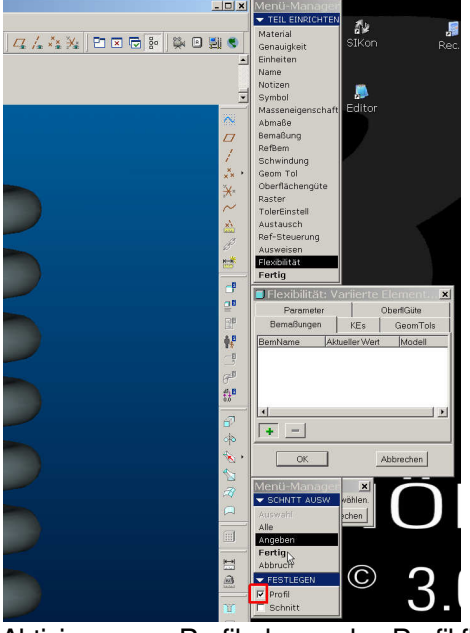

Aktivieren von Profil, da nur das Profil flexibel gestellt werden soll

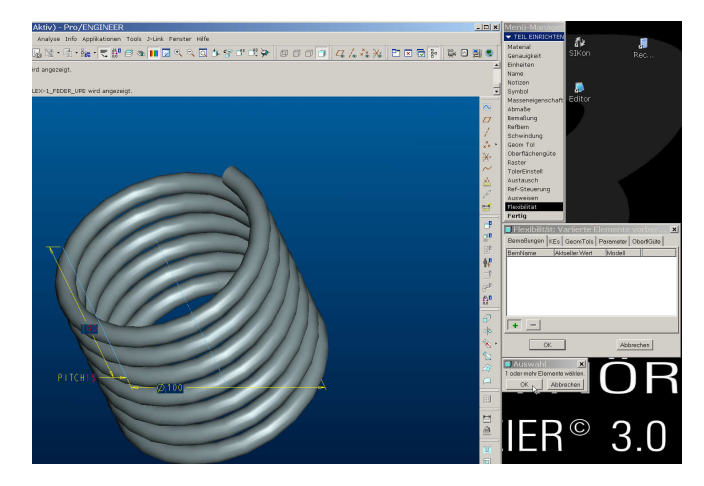

Auswahl der flexibel zu stellenden Bemaßungen (Auswahl mehrerer durch halten von Strg)

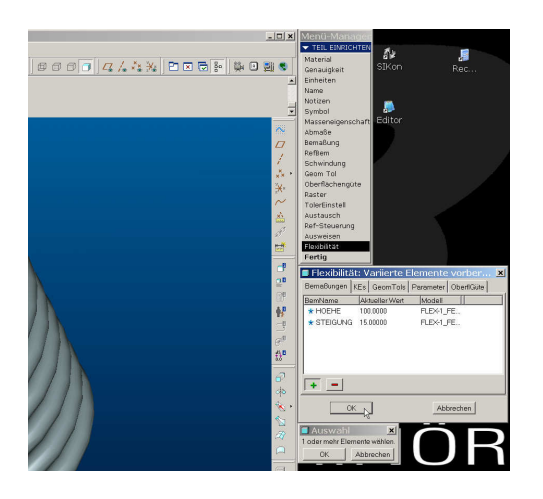

OK

PTCE H. Pendl Pro/E Tipps und Tricks

Änd. 0: 2007-10-05

4/4